When proctoring a test, you may find that you need to enable popup windows in Google Chrome to allow for test selection.

Click the Customize and Control button on the browser toolbar. Select Settings.

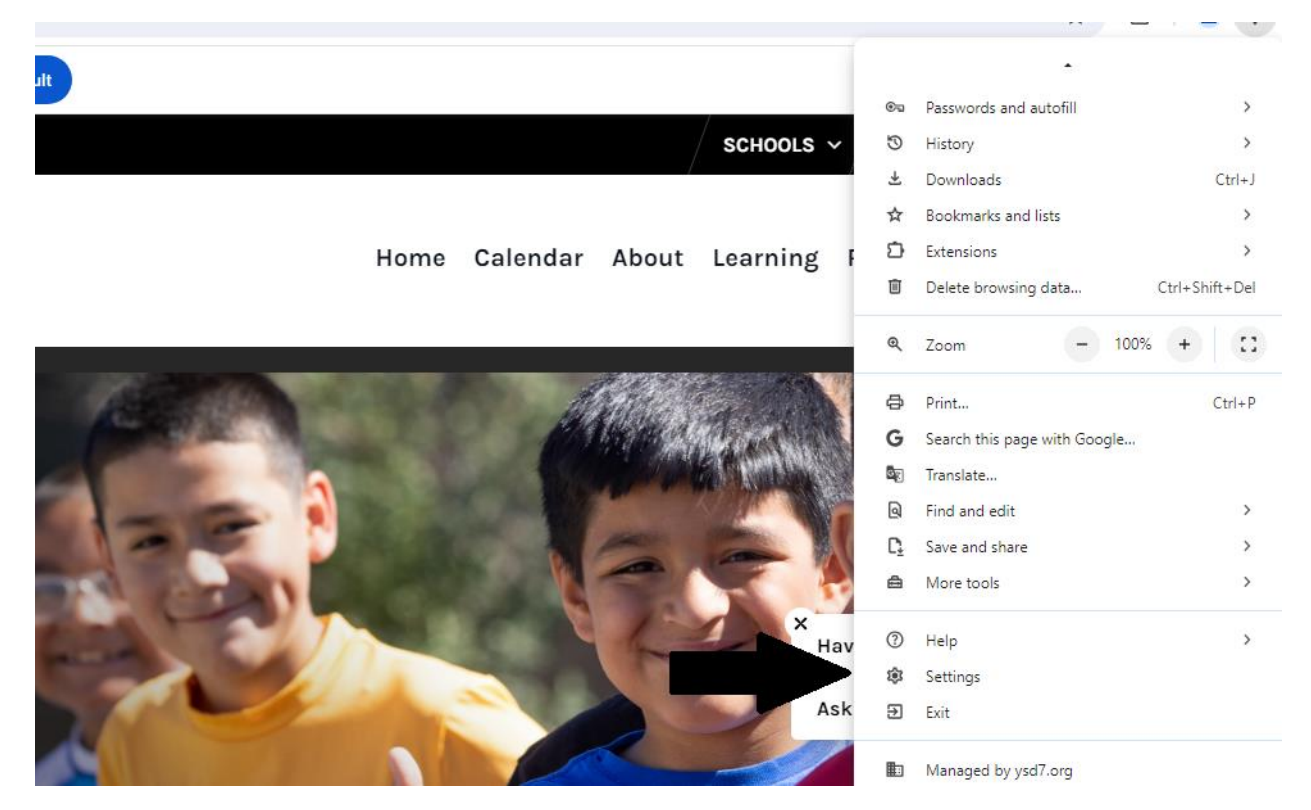

From the left, click on "Privacy and Security", then click on "Site Settings."

| G   | You and Google         | Tour <u>browser is managed</u> by ysd7.org |                                                                                         |                |
|-----|------------------------|--------------------------------------------|-----------------------------------------------------------------------------------------|----------------|
| 0-1 | Autofill and passwords | Safety                                     | Check                                                                                   |                |
| 0   | Privacy and security   | •                                          | Chrome regularly checks to make sure your browser has the safest settings.              | o Safety Check |
|     | Performance            |                                            | we in recycle know in anything needs your review.                                       |                |
| Ŷ   | Appearance             | Privac                                     | y and security                                                                          |                |
| Q   | Search engine          | -                                          | Delete browsing data                                                                    |                |
|     | Default browser        |                                            | Delete history, cookies, cache, and more                                                | ,              |
| U   | On startup             | ۵                                          | Third-party cookies<br>Third-party cookies are blocked in Incognito mode                | •              |
| ×A  | Languages              | C                                          | Ad privacy                                                                              | •              |
| ≯   | Downloads              |                                            | Manage info used by sites to measure ad performance                                     |                |
| Ť   | Accessibility          | ۵                                          | Security<br>Safe Browsing (protection from dangerous sites) and other security settings | •              |
| Z,  | System                 |                                            | Site settings                                                                           |                |
| Q   | Reset settings         | -                                          | Controls what information sites can use and show (location, camera, pop-ups, and more)  |                |

Click on "Pop-ups and redirects."

|    | Ask before sending                                            | , |
|----|---------------------------------------------------------------|---|
| <> | JavaScript<br>Allowed                                         | • |
| *  | Flash<br>Ask first                                            | • |
|    | Images<br>Show all                                            | • |
| Ľ  | Pop-ups and redirects<br>Blocked                              | • |
|    | Ads<br>Blocked on sites that show intrusive or misleading ads | • |

In the "Pop-ups and redirects" section, under the "Default Behaviors", make sure the "Sites can send pop-ups and use redirects" is enabled

| Defa                                                        | Default behavior                                     |  |  |  |  |  |
|-------------------------------------------------------------|------------------------------------------------------|--|--|--|--|--|
| Sites automatically follow this setting when you visit them |                                                      |  |  |  |  |  |
| ۲                                                           | Sites can send pop-ups and use redirects             |  |  |  |  |  |
| 0                                                           | 🔀 Don't allow sites to send pop-ups or use redirects |  |  |  |  |  |
|                                                             |                                                      |  |  |  |  |  |